### Цели урока:

- помочь учащимся в создании проекта «Часики» на языке Visual Basic.
- воспитание информационной культуры
- учащихся, внимательности, аккуратности,
- дисциплинированности, усидчивости.
- развитие алгоритмического мышления, познавательных интересов, навыков работы на Visual Basic.

Инструкция Option Explicit –

Она будет требовать явно объявлять переменные.

Переменную надо объявлять явно с помощью инструкции – **Dim** 

Long – длинное целое число со знаком от –2 147 483 648 до 2 147 483 647

#### Integer –

целое число со знаком от -32 768 до 32767

#### String -

строка символов

#### Boolean –

логическое, принимает два значения или "True" (Истина) или "False" (Ложь)

DOCENT General 40 A apl Call II and G 日日 নামা না 0 **F** 理된 **b**H

Слева, где компоненты формы, они же инструменты-элементы, нарисован такой будильничек. Это таймер и есть. Он всегда невидимый, но нужный элемент. Всего их одновременно можно использовать около 30 штук. Но нам столько не надо. Поместим один его на форму. На основе его мы сделаем сейчас маленькие часики. В свойствах этого таймера поставьте следующие установки:

Enabled – False (по умолчанию True) означает, что таймер выключен Interval – 1000 (время, в миллисекундах, через которое таймер срабатывает, если конечно включен). Таймер будет срабатывать каждые 1000 мск, т.е. каждую секунду, как в нормальных часах.

| imeri    | imer              |
|----------|-------------------|
| То алфав | иту По категориям |
| (Name)   | Timer 1           |
| Enabled  | True              |
| Index    |                   |
| Interval | 1000              |
| Left     | 1920              |
| Tag      |                   |
| Тор      | 240               |

Кроме того, нам понадобятся три лейбла: Label1 для секунд, Label2 для минут и Label3 – для отображения часов.

Поставьте в свойствах лейблов такие установки:

Alignment – 2-Центровка (Это чтоб цифры были по центру лейблов) BorderStyle – 1-Фиксировано (это чтоб размер формы нельзя было изменить) Caption – 00 (значение лейблов изначально будет "00")

Нажмите Font и выберите размер шрифта 14, а начертание – полужирное. После этого подберите подходящий размер окон Лейблов, чтобы цифры в них выглядели покрасивше.

| .abel1 Label |                   |  |  |  |
|--------------|-------------------|--|--|--|
| То алфавиту  | По категориям     |  |  |  |
| Name)        | Label 1           |  |  |  |
| Alignment    | 1 - Right Justify |  |  |  |
| Appearance   | 1 - 3D            |  |  |  |
| AutoSize     | False             |  |  |  |
| BackColor    | 8H800000F         |  |  |  |
| BackStyle    | 1 - Opaque        |  |  |  |
| BorderStyle  | 1 - Fixed Single  |  |  |  |
| Caption      | 00                |  |  |  |
| ataField     |                   |  |  |  |
| DataSource   |                   |  |  |  |

### Должно получиться как на рисунке.

| 🔓 Проект1 - М                                             | licrosoft Visu | ial Basic | [design]   |                      |     |
|-----------------------------------------------------------|----------------|-----------|------------|----------------------|-----|
| Файл Правка                                               | Вид Проект     | Формат    | Отладка    | а <u>З</u> апуск     | Заг |
| 1. 1. 1                                                   | 1 🖻 🖬          | 光 酯       | <b>R</b> M | $\mathbf{n} \approx$ |     |
| General<br>A abl<br>*** C C C C C C C C C C C C C C C C C | Form1          | - Form1   | (Form)     | ×<br>00              |     |

Сделаем подпрограмму Form\_Load.

#### **Option Explicit**

#### Private Sub Form1\_Load()

Затем в теле процедуры, как у всякой приличной программы меняем заголовок формы.

#### Form1.Caption = "Часики"

Дальше, для того, чтобы наши часы сразу показывали текущее время, надо его взять из компьютера. Чтобы получить системное время есть функция Time (Label1.Caption=Time). Но она дает полное время одной строкой (16:23:42). Нам надо выбирать из нее секунды, минуты и часы, чтобы распихать по свои лейблам. Для этого возьмем готовые функции, которые предоставят нам это все по частям:

#### Label1.Caption = Second(Time) 'стало быть секунды Label2.Caption = Minute(Time) 'ну минуты Label3.Caption = Hour(Time) ' и часы

Теперь, если мы запустим программу, у нас будет показываться текущее время, но вот только часики-то стоят.

Чтобы у нас показания времени в нашей программе «Часики» до десятка были с ноликами 01, 02, 03, а не 1, 2, 3 мы проверяем условие, меньше ли длина числа, записанного в лейбле двух. Если да, то прибавляем впереди нолик. Для этого используем функцию Len("строка"), которая определит число символов в строке. Если в строке, например 5 символов, то Len даст число 5. У нас получится:

Private Sub Zero() If Len(Label1.Caption) < 2 Then Label1.Caption = "0" & Label1.Caption

If Len(Label2.Caption) < 2 Then Label2.Caption = "0" & Label2.Caption

If Len(Label3.Caption)< 2 Then Label3.Caption = "0" & Label3.Caption End Sub

Ну вот, с ноликами все в порядке, зато часы не работают. В подпрограмме **Timer1\_Timer()** у нас всего один оператор. Чтобы часы работали, как настоящие, нам надо, чтобы, когда секунд становилось больше 59, они обнулялись, при этом минуты увеличивались бы на один. Используем оператор If:

```
If Label1.Caption > 59 Then
Label1.Caption = "0"
Label2.Caption = Label2.Caption + 1
End If
To же самое для Лейбла2:
If Label2.Caption > 59 Then
Label2.Caption = "0"
Label3.Caption = Label3.Caption + 1
End If
```

Ну, а для Лейбла3. Надо, чтоб, если больше 23 часов, показывало не 24, а 00:

### If Label3.Caption > 23 Then Label3.Caption = "0"

Теперь ставим ссылочку на нашу программу проверки ноликов Zero :

### Zero

**Option Explicit** 

```
Private Sub Form_Load()
Form1.Caption = "Часики"
Label1.Caption = Second(Time)
Label2.Caption = Minute(Time)
Label3.Caption = Hour(Time)
Timer1.Enabled = True
Zero
End Sub
Private Sub Timer1 Timer()
Label1.Caption = Label1.Caption + 1
If Label1.Caption > 59 Then
Label1.Caption = "0"
Label2.Caption = Label2.Caption + 1
End If
If Label2.Caption > 59 Then
Label2.Caption = "0"
Label3.Caption = Label3.Caption + 1
End If
If Label3.Caption > 23 Then Label3.Caption = "0"
Zero
End Sub
Private Sub Zero()
If Len(Label1.Caption) < 2 Then Label1.Caption = "0" & Label1.Caption
If Len(Label2.Caption) < 2 Then Label2.Caption = "0" & Label2.Caption
If Len(Label3.Caption) < 2 Then Label3.Caption = "0" & Label3.Caption
```

III. Практическая часть.

Запустить программу Visual Basic

В теле процедуры меняем заголовок формы. Form1.Caption
 = "Часики"

- Установим «Таймер» на форму и зададим установки: Enabled – True. Interval – 1000 (время, в миллисекундах, через которое таймер срабатывает, если конечно включен).
- Устанавливаем три Label, задаем установки: Alignment 2-Центровка (Это чтоб цифры были по центру лейблов) BorderStyle – 1-Фиксировано (это чтоб размер формы нельзя было изменить)
- Caption 00 (значение лейблов изначально будет "00")

Font - выберите размер шрифта 14, а начертание – полужирное.

- Вбиваем код программы.
- **-**Запускаем на выполнение.